### LiteTrace

# Keilton Energy Monitoring Instruction

Deng Ming/ CTO / Dec 2021

People who are really serious about software should make their own hardware-Alan Kay

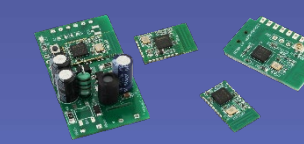

Shenzhen Litetrace Technologies Co., Ltd

www.litetrace.com

LiteTrace

Keilton lighting control system is capable of providing energy monitoring report for customers and clients to better analyze and optimize the lighting energy consumptions.

The energy data is collected and report is generated by Keilton iOS APP. This instruction document only include the devices, procedure and operations directly related to energy monitoring. Please refer to *Keilton App Instruction* for general introduction of the APP and specifications of Keilton products for their respective instructions.

### **CR01 Energy Monitoring Dongle**

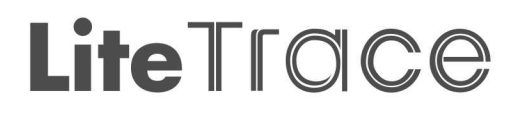

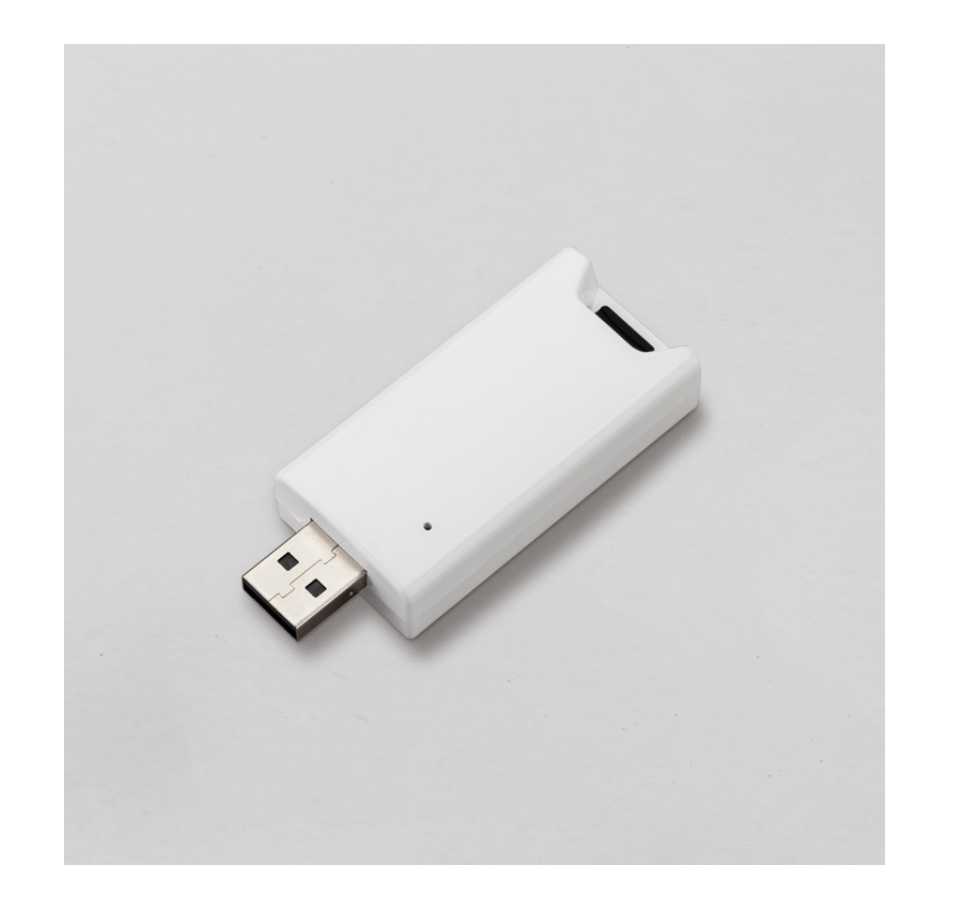

CR01 USB Gateway Lite Energy Monitoring Dongle You need a CR01 energy monitoring dongle to collect energy consumption data in order to generate energy report. The features of CR01 include:

- Powered by USB-A receptacle.
- Embedded RTC for time syncing for all devices in the Zone, include internal battery to keep time during power outage.
- Record energy consumption raw log in TF card. Please refer to CR01 Specification for detailed information.

CR01 record the energy consumption raw log for every devices in the zone in 15 minutes interval. For a 100 controllers zone, it will generate approximately 28 Mega Bytes data in a month. For keeping 2 years record, please use a TF card with available volume larger than 700MB. Please format the TF card in FAT32 format and insert it properly into the dongle.

The data will be saved in TF card to one file per month. With file name as YYYYMM.txt in which YYYY is the year and MM is the month.

You only need one CR01 for each zone.

## LiteTrace

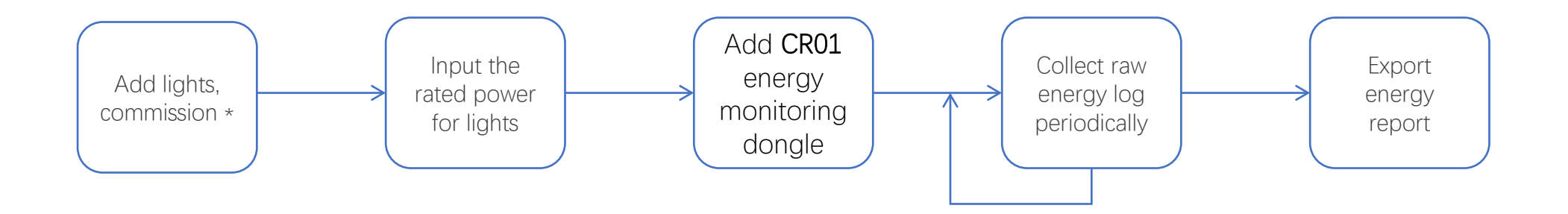

Please refer to Keilton App Instruction for adding lights and commissioning.

#### **Input the Rated Power for Luminaires**

# LiteTrace

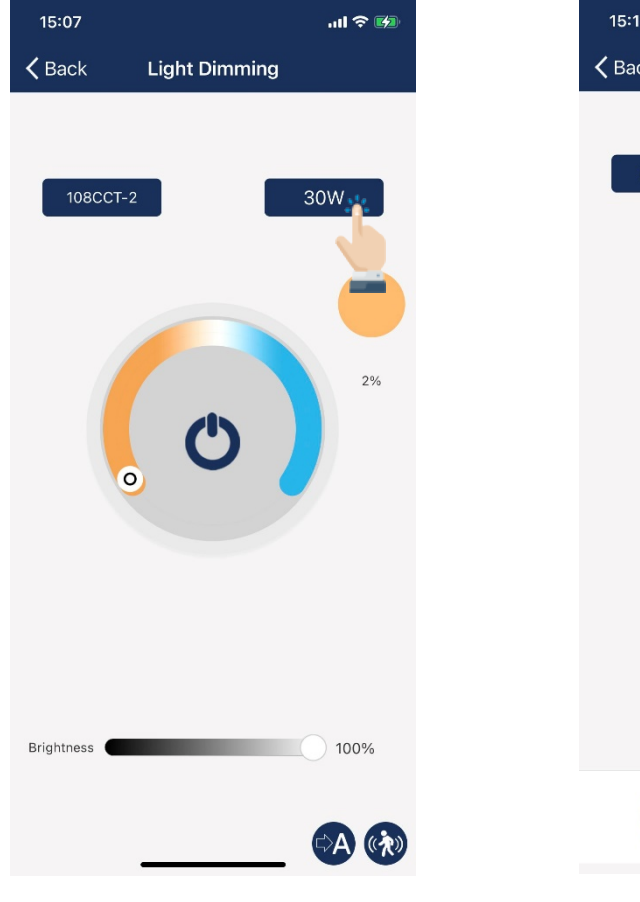

In light's dimming page, click the wattage in the upper right blue box to set the rated power for this light.

15:16 .11 🗢 😼 **〈** Back Dimming 所有灯具 0W 100% () Tunable Mono White

You may also set the rated power for all lights in a group in group dimming page in a batch. This is not the total power of the group, it is the power for each light in this group. Please note that the rated power is in wattage and is calculated after top-trim settings. E.g., you should input 24 for a 30 watt light with 80% of top-trim setting.

### Add CR01 Dongle to the Zone

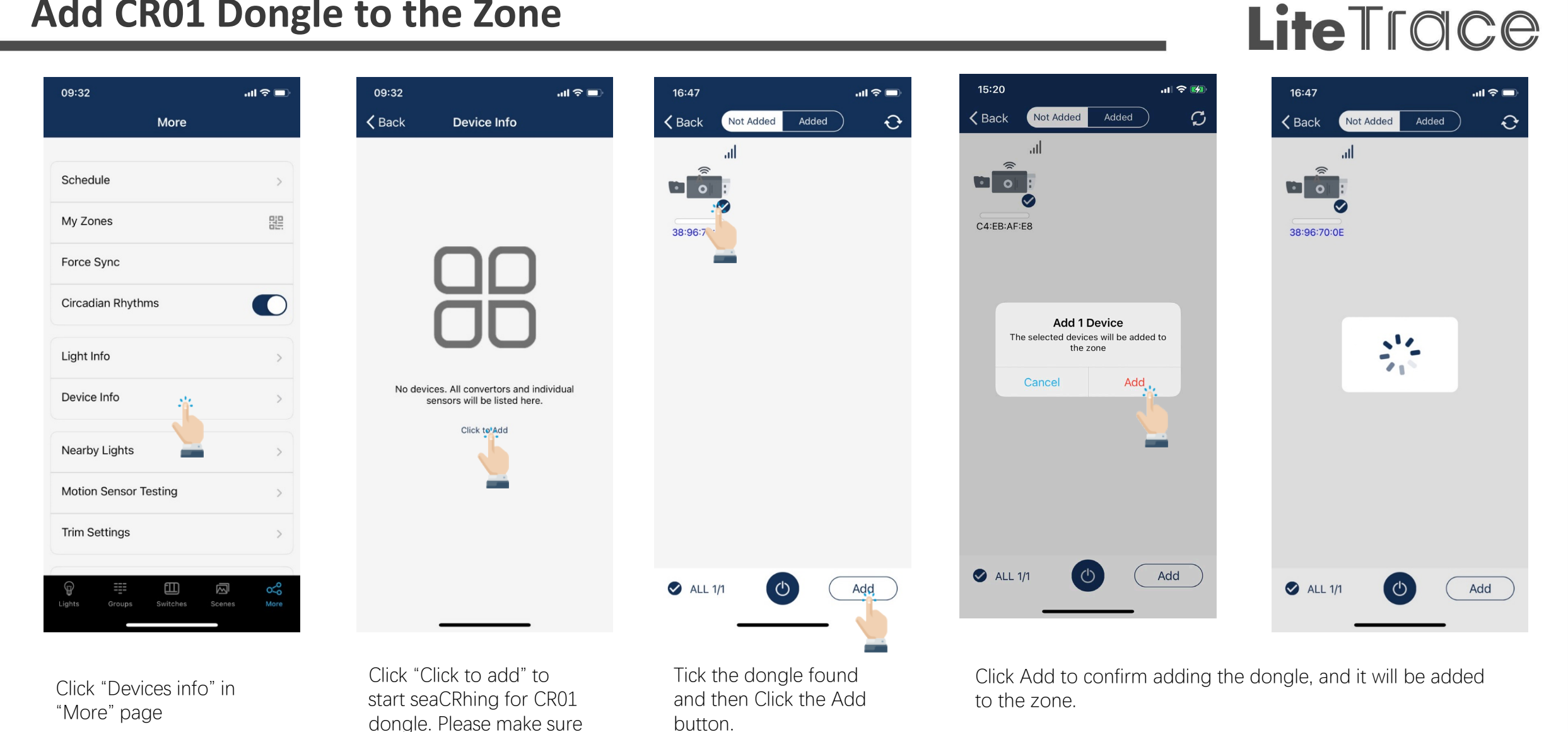

the dongle is powered on

### Add CR01 Dongle to the Zone

16:46

**〈** Back

485-**BLE** 

ID: 59

ID: 77

3

.ul 🕆 🗖

485-**B**LE

ID: 75

Device Info

## LiteTrace

| 15:22  |           |         | .ıl 🗢 😼 | D |
|--------|-----------|---------|---------|---|
| 🗸 Back | Not Added | Added   |         | > |
|        |           |         |         |   |
|        |           |         |         |   |
|        |           |         |         |   |
|        |           |         |         |   |
|        |           |         |         |   |
|        |           |         |         |   |
|        | Inform    | nation  |         |   |
|        | Devices   | s added |         |   |
|        | o         | к       |         |   |
|        |           | J,      |         |   |
|        |           |         |         |   |
|        |           |         |         |   |
|        |           |         |         |   |
|        |           |         |         |   |
|        |           |         |         |   |
| S ALL  | 0/0       |         | Add     | ) |
|        |           |         |         |   |

Click OK to return.

You may see the newly added dongle in Device Info page.

Click to Add

### **Collect raw energy log**

When a CR01 dongle is added to a zone and powered on, it will keep recording raw energy raw log of every lights/controllers in 15 minutes interval and save the data along with the time stamp to files. Every month's data into a file with the filename as YYYYMM.txt.

User need to collect the raw energy log to the APP for generating final energy report.

User may use a TF card reader for mobile phone\* to directly import the files, or read the file from TF card and transfer it to your mobile phone's storage such as iCloud and then import it.

It's suggested to collect the log monthly.

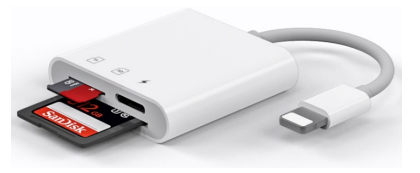

\*TF card reader for iPhone

TF card reader is not a products of Keilton system. This picture is for reference only. You may use any model of compatible card readers.

| More     Circadian Rhythms     Light Info     Device Info     Nearby Lights     Nearby Lights     Notion Sensor Testing     Nearby Lights     Nearby Lights     Nearby Lights     Nearby Lights     Nearby Lights     Nearby Lights     Nearby Lights     Nearby Lights     Nearby Lights     Nearby Lights     Nearby Ligh                                                                                                    | 14:27                                  | .ul 🗢 🚱   | 14:03         |                          | .ul 🗢 🗖 |
|----------------------------------------------------------------------------------------------------|----------------------------------------|-----------|---------------|--------------------------|---------|
| Bluetooth Connected State: Connected   Light Info   Device Info   Nearby Lights   Auto Calibration   Motion Sensor Testing   Trim Settings   Version:   Version:   Version:   Version:   Sense:   Motion Sensor                                                                                                    | More                                   |           | <b>く</b> Back | EnergyMonitoring         |         |
| Circadian Rhythms   Light Info   Light Info   Device Info   Nearby Lights   Auto Calibration   Notion Sensor Testing   Trim Settings   Energy Monitoring   Version   Version   Version   Stores   Circups   Stores                                                                                                    | r oree byne                            |           | Bluetooth Co  | nnected State: Connected |         |
| Light Info   Device Info   Nearby Lights   Auto Calibration   Auto Calibration   Motion Sensor Testing   Trim Settings   Energy Monitoring   Version   Version   Version   Southers   Sutters   Sutters                                                                                                    | Circadian Rhythms                      |           | Import raw    | log                      | >       |
| Device Info   Nearby Lights   Nearby Lights   Auto Calibration   Auto Calibration   Motion Sensor Testing   Trim Settings   Energy Monitoring   Version   Version:   Settings   Settings                                                                                                    | Light Info                             | >         | Export ener   | gy report                | >       |
| Nearby Lights   Auto Calibration   Auto Calibration   Motion Sensor Testing   Trim Settings   Energy Monitoring   Version   Version: 3.9.59                                                                                                    | Device Info                            | >         | Clear histor  | y data                   | >       |
| Auto Calibration ><br>Motion Sensor Testing ><br>Trim Settings ><br>Energy Monitoring ><br>Version Version : 3.9.59 Secret Secret | Nearby Lights                          | >         |               |                          |         |
| Motion Sensor Testing                                                                                                    | Auto Calibration                       | >         |               |                          |         |
| Trim Settings                                                                                                    | Motion Sensor Testing                  | >         |               |                          |         |
| Energy Monitoring                                                                                                    | Trim Settings                          | >         |               |                          |         |
| Version     Version: 3.9.59       Image: Composition of the state of the state of the s                                                         | Energy Monitoring                      | >         |               |                          |         |
| Image: Property of the state of the state of the sta                           | Version<br>Version: 3.9.59             |           |               |                          |         |
|                                                                                                    | GP III C<br>Lights Groups Switches Scr | enes More |               |                          |         |

Click Energy Monitoring in More page.

Click Import raw log

# LiteTrace

### **Collect raw energy log**

# LiteTrace

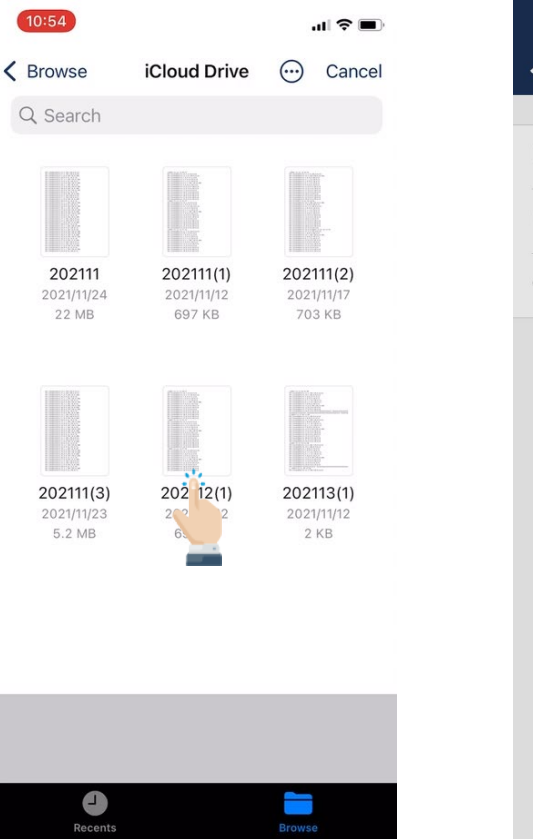

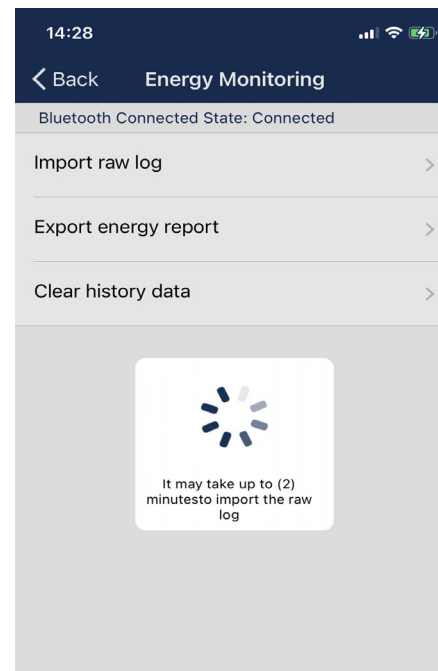

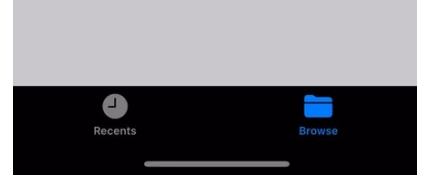

Choose the energy log file.

App will read the log file and import it to database. It may take a few minutes.

### **Export Energy Report**

# LiteTrace

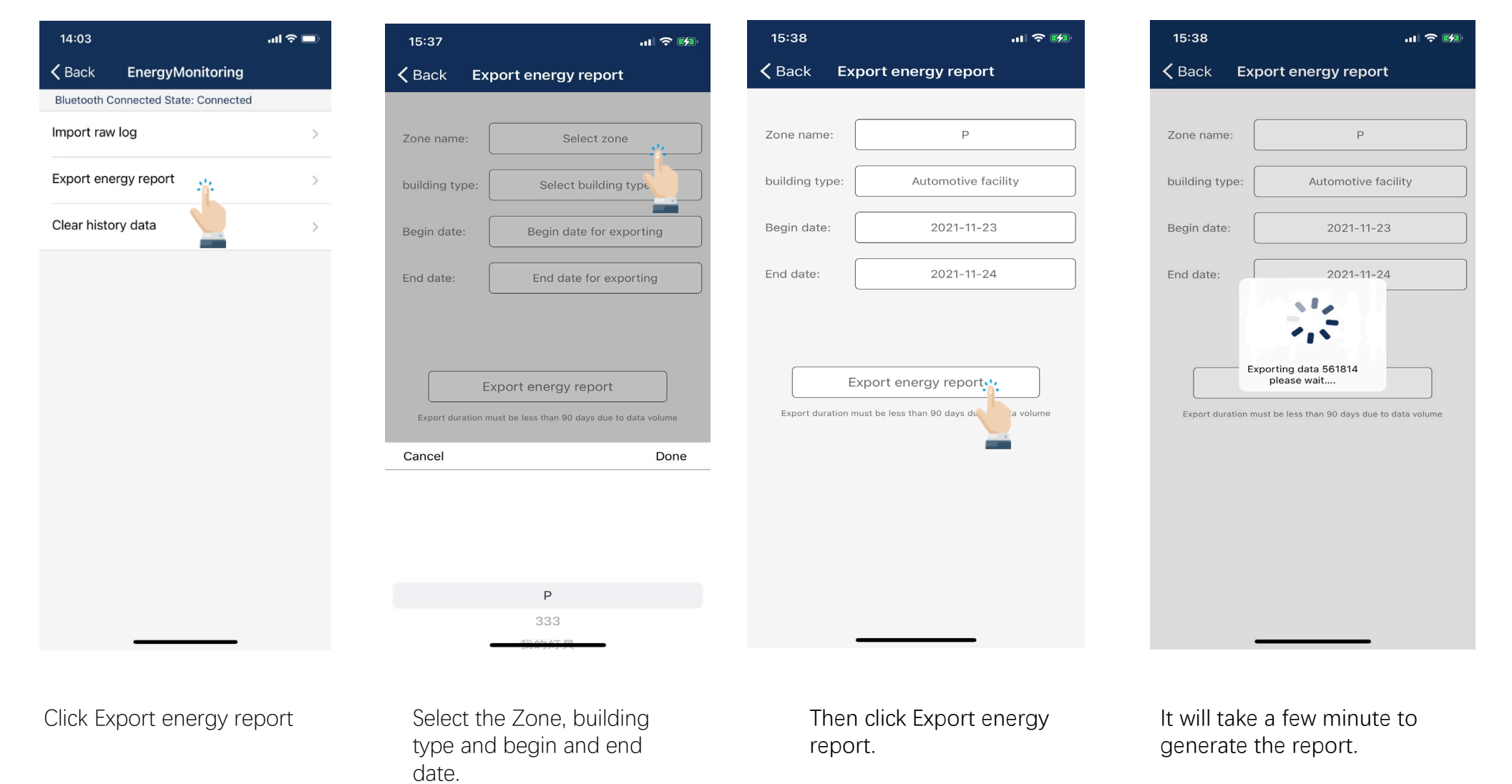

### **Export Energy Report**

# LiteTrace

| 10:57       |                                               |        | <b>?</b>   |
|-------------|-----------------------------------------------|--------|------------|
| Done        | 20211201105646                                | S.ZONE | Û          |
|             |                                               |        |            |
|             |                                               |        |            |
|             |                                               |        |            |
|             |                                               |        |            |
|             |                                               |        |            |
|             |                                               |        |            |
|             |                                               |        |            |
| 202<br>Text | <b>11201105646.ZONE</b><br>Document · 16.5 MB |        | ×          |
|             |                                               |        |            |
|             |                                               |        |            |
| AirDrop     | Messages Mail                                 | WeCh   | nat        |
| Сору        |                                               |        | Þ          |
| 保存到         | 网易云音乐                                         |        | 6          |
| Add Ta      | ags                                           |        | $\bigcirc$ |
| Save t      | o Files                                       | _      |            |

| 10:58    |                        | .ul 🗢 🔲 |
|----------|------------------------|---------|
| Cancel   | new location to save t | E Save  |
|          | 20211201105646.2       | ZONE    |
| iCloud I | Drive                  | >       |
| On My i  | Phone                  | >       |
|          | ME                     | >       |

App will prompt you to choose where to save the generated report. You may save it to the mobile phone's storage such as iCloud, or save it into the TF card.

### **Energy report sample**

## LiteTrace

| NLC System Manufacturer         | Litetrace           |                                      |                      |                |
|---------------------------------|---------------------|--------------------------------------|----------------------|----------------|
| NLC System Product Name / Model | Keilton             |                                      |                      |                |
| Building / Business Type        | Automotive facility |                                      |                      |                |
| Energy Data Reporting Interval  | 15min               |                                      |                      |                |
| Zone ID / Name                  | Р                   |                                      |                      |                |
| Estimated Savings               | Post-retrofit       |                                      |                      |                |
| Energy Data Reporting Timestamp | Luminaire ID        | Maximum Rated Power without Controls | Power by calculation | Light output % |
| 2021/11/23 10:53                | 68                  | 120                                  | 61                   | 51             |
| 2021/11/23 10:53                | 1                   | 120                                  | 12                   | 10             |
| 2021/11/23 10:53                | 72                  | 120                                  | 6                    | 5              |
| 2021/11/23 10:53                | 2                   | 90                                   | 9                    | 10             |
| 2021/11/23 10:53                | 3                   | 90                                   | 9                    | 10             |
| 2021/11/23 10:53                | 4                   | 90                                   | 9                    | 10             |
| 2021/11/23 10:53                | 6                   | 30                                   | 3                    | 10             |
| 2021/11/23 10:53                | 8                   | 120                                  | 12                   | 10             |
| 2021/11/23 10:53                | 5                   | 120                                  | 12                   | 10             |
| 2021/11/23 10:53                | 9                   | 30                                   | 3                    | 10             |
| 2021/11/23 10:53                | 10                  | 30                                   | 3                    | 10             |
| 2021/11/23 10:53                | 11                  | 30                                   | 3                    | 10             |
| 2021/11/23 10:53                | 12                  | 120                                  | 12                   | 10             |
| 2021/11/23 10:53                | 13                  | 30                                   | 3                    | 10             |
| 2021/11/23 10:53                | 14                  | 30                                   | 3                    | 10             |
| 2021/11/23 10:53                | 16                  | 90                                   | 9                    | 10             |
| 2021/11/23 10:53                | 15                  | 30                                   | 3                    | 10             |
| 2021/11/23 10:53                | 17                  | 90                                   | 9                    | 10             |
| 2021/11/23 10:53                | 18                  | 120                                  | 12                   | 10             |
| 2021/11/23 10:53                | 20                  | 90                                   | 9                    | 10             |
| 2021/11/23 10:53                | 19                  | 120                                  | 12                   | 10             |